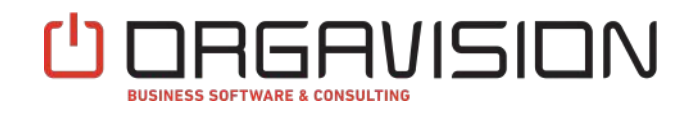

# AN APP TO CHECK FOR MISSING "SHIPMENT METHOD CODE" OR "PAYMENT TERMS CODE"

# Check shipmentcode and paymentcode purchase

**User Scenario** 

Orgavision S.à r.l.

+352 26660091

help.orvapp@orgavision.lu https://www.orgavision.lu 35, route de l'Europe L-3351 Remich

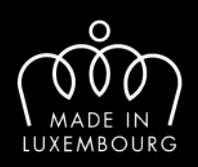

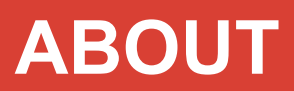

## **Table of Contents**

- I. Definitions
- II. Prerequisites
- III. Assigning Permissions

Setup

- IV. A. Assisted Setup B. Manual Setup
- V. Check Method "Error"
- VI. Check Method "Message

## ABOUT

## I. Defintions

This App implements the possibility to check for missing "Shipment Method Code" or "Payment Terms Code" before posting a purchase document. The type of check is configurable individually for "Shipment Method Code" and "Payment Terms Code" in "Purchase & Payables Setup":

#### Check Type " " (empty):

A Check for "Shipment Method Code" or "Payment Terms Code" is not activated. Documents get posted without a check.

#### Check Type "Message":

A Message is shown before posting a purchase document. If "Shipment Method Code" or "Payment Terms Code" is missing, the user gets asked if he wants to post the purchase document anyway.

#### Check Type "Error ":

An Error is shown before posting a purchase document. If "Shipment Method Code" or "Payment Terms Code" is missing, the user cannot post the document before filling the missing values.

The supported purchase documents are:

- Purchase Invoice
- Purchase Order
- Purchase Credit Memo
- Purchase Return Order

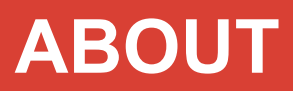

## **II. Prerequisites**

No further Prerequisites are required. After executing the Assisted Setup, the App is ready to use.

## **III. Assigning Permissions**

To enable non-super users to use the App, you are required to assign them a permission set.

- 1. Open the users page by searching for it on the "Tell Me" menu
- 2. Open the card page of the user that you want to grant permissions
- 3. Assign the "CHECKSHIPPAYMPURCH" permission set

| Use | r Permission Sets Manage |   |                      |           |                                        |                 |
|-----|--------------------------|---|----------------------|-----------|----------------------------------------|-----------------|
|     | Permission Set 1         |   | Description          | Company 1 | Extension Name                         | Permission Scop |
| 1   | CHECKSHIPPAYMPURCH       | 1 | Check Shipmentcode a |           | Check Shipmentcode and Paymentcode Pur | Tenant          |

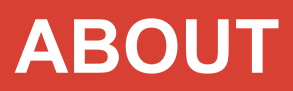

## **IV. Setup**

#### A. Assisted Setup

To setup the app, you need to run the assisted setup:

#### Open the Assisted Setup page by searching for it on the "Tell Me" menu

| Tell me what you want to do | ~ ×            |
|-----------------------------|----------------|
| Assisted Setup              |                |
| Go to Pages and Tasks       |                |
| > Assisted Setup            | Administration |

Search and open the Assisted Setup with title "Check Shipmentcode and Paymentcode Purchase Setup":

| Assisted Setup   Work Date: 25.01.2023                     |      |        |      |       |                  |
|------------------------------------------------------------|------|--------|------|-------|------------------|
| P Search Actions                                           |      |        |      |       | 12 1             |
| A Title                                                    | Corr | pleted | Help | Video | Translated Name  |
| <ul> <li>Set up your company</li> </ul>                    |      |        |      | -     | -                |
| Set up exchange rates service                              |      |        | Read | Watch | Set up exchange  |
| Enter company details                                      |      |        | Read | -     | Enter company of |
| Set up Value-Added Tax (VAT)                               |      |        | Read | -     | Set up Value-Ad  |
| Berichtsdaten für eigene Berichte einrichten               |      |        | -    | -     | -                |
| Fetch users from Microsoft 365                             |      |        | 20   | ÷     | Fetch users from |
| $\sim$ Install extensions to add features and integrations |      |        | -    | 4     | 2                |
| Check Shipmentcode and Paymentcode Purchase Setup          | 1.02 |        | Read | -     | Check Shipment   |
| <ul> <li>Get ready for the first involce</li> </ul>        |      |        | -    | -     | 4                |
| Set up outgoing email                                      |      |        | Read | -     | Set up outgoing  |
| Customize document layouts                                 |      |        | Read | -     | Customize docu   |
| <ul> <li>Report on financial health</li> </ul>             |      |        |      |       |                  |

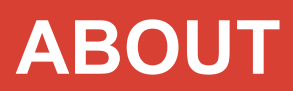

#### Choose "Next" to start the wizard:

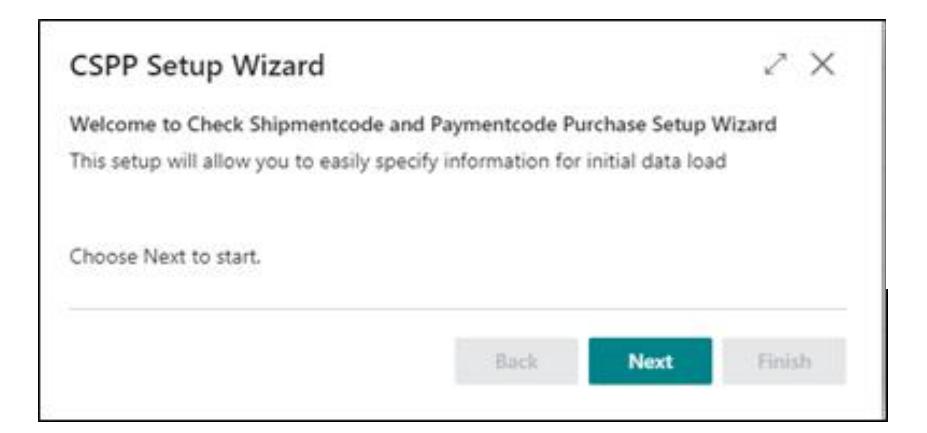

Select the desired check values for "Payment Terms" and Shipment Method" and choose next:

| Check Payment Terms (Purchase) | Error |   |
|--------------------------------|-------|---|
| Check Shipment Method (Purc    | Error | , |
|                                |       |   |

Finish the setup by choosing "finish"

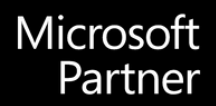

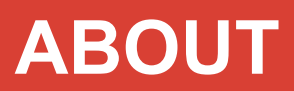

| CSPP Setup Wizard                    |                       |      | 2 ×    |
|--------------------------------------|-----------------------|------|--------|
| Finish setup                         |                       |      |        |
| To enable changes, choose Finish.    |                       |      |        |
| Notice: All fields must be filled to | enable finish button. |      |        |
|                                      |                       |      |        |
|                                      | Back                  | Noxt | Finish |

#### B. Manual Setup

You can also do a manual Setup. To do this do the following Steps:

Open the "Purchase & Payable Setup" page by searching for it on the "Tell Me" menu

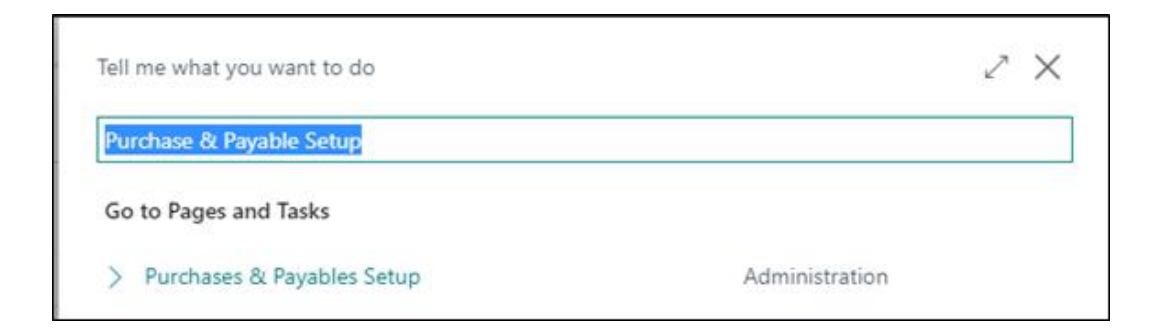

Microsoft Partner

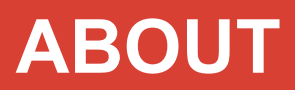

In the group "ORV Check Shipment / Payment Code" you can choose the Check methods:

| Purchases & Payables Setup<br>Vendor Posting Groups Incoming Documents Setup<br>General ><br>ORV Check Shipment / Payment Code | chases & Payables Setup | o   Work Date: 26.01.202 | 3           | + 🗈 | ✓ Saved |  |
|----------------------------------------------------------------------------------------------------|-------------------------|--------------------------|-------------|-----|---------|--|
| Vendor Posting Groups Incoming Documents Setup  General >  ORV Check Shipment / Payment Code                                   | Purchases               | s & Payak                | oles Se     | tup |         |  |
| General > ORV Check Shipment / Payment Code                                                                                    | Vendor Posting Group    | s 🗋 Incoming Docu        | ments Setup |     |         |  |
| ORV Check Shipment / Payment Code                                                                                              | c                       |                          |             |     |         |  |
|                                                                                                    | General>                |                          |             |     |         |  |

## V. Check Method "Error"

- Open the "Purchase & Payable Setup" page by searching for it on the "Tell Me" menu
- Navigate to group "ORV Check Shipment / Payment Code" and set Check methods ("Check Payment Terms (Purchase)" and "Check Shipment Method (Purchase)") to "Error"

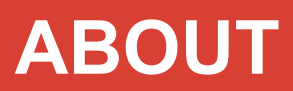

|                      |                     | ~         |                     |       |   |
|----------------------|---------------------|-----------|---------------------|-------|---|
| Purchases            | s & Payabl          | es Se     | tup                 |       |   |
|                      |                     |           |                     |       |   |
| Vendor Posting Group | s 📋 Incoming Docume | nts Setup |                     |       |   |
| General >            |                     |           |                     |       |   |
| -                    |                     |           |                     |       |   |
|                      |                     |           |                     |       |   |
| ORV Check Shinme     | nt / Payment Code   |           |                     |       |   |
| ORV Check Shipme     | nt / Payment Code   |           |                     | 12    |   |
| ORV Check Shipme     | nt / Payment Code   | ~         | Check Shipment Meth | Error | ; |

- Search for "Purchase Orders" in "Tell me and navigate to "Purchase Orders"
- Add a new Purchase Order by using "new" Button
- Fill in any "Vendor No."
- Fill in any "Vendor Invoice No."
- Fill in any "Item No." and Quantity in Line
- If "Payment Terms Code" or "Shipment Method Code" is filled, delete the value to blank

| Invoice Details        |          |                        | Ships more |
|------------------------|----------|------------------------|------------|
| Currency Code          | ~        | Payment Discount %     | 0          |
| Expected Receipt Date  | <b>1</b> | Shipment Method Code   | ~          |
| Prices including VAT   |          | Fayment Reference      |            |
| VAT Bus, Posting Group | ~        | Creditor No.           |            |
| Payment Terms Code     | ~        | On Hold                |            |
| Department Code        | ~        | Requested Receipt Date | 63         |
| Project Code           | ÷        | Fromised Receipt Date  | <b>1</b>   |

Microsoft

Partner

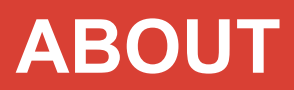

- Go to actions, Posting => Post
- In the opening StrMenu choose "Receive and Invoice"
- A validation error should be shown:

| ♀ Search          | G Open Related Record More options | 16 V                     |
|-------------------|------------------------------------|--------------------------|
| Message<br>Type † | Description                        | Context Context Field Na |
| Frror             | Shipment Method Code is missing    | Purchase Hea             |

• Fill in any "Payment Terms Code" and "Shipment Method Code":

| revelo manoarger movergrounder ernen                                                                            |                        |      |
|----------------------------------------------------------------------------------------------------|------------------------|------|
| Process Release Posting Order Request Approval Print/Send Navigate                                              | More options           |      |
| Invoice Details                                                                                                 |                        | Ster |
| Currency Code                                                                                                   | Payment Discount %     |      |
| Expected Receipt Date                                                                                           | Shipment Method Code   |      |
| Prices Induding VAT                                                                                             | Paymant Nataranca      |      |
| VAT Bus. Poeting Group VAT Bus. Poeting Group V                                                                 | Creditor No.           |      |
| Payment Terms Code                                                                                              | Cit Hold               |      |
| Department Code                                                                                                 | Requested Receipt Date |      |
| The second second second second second second second second second second second second second second second se | Eventual Rainer Date   |      |

- Try to post the purchase order again (Go to actions, Posting => Post, In the opening Menu choose "Receive and Invoice")
- The purchase order posting should work this time:

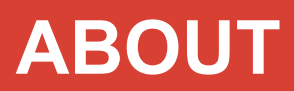

| ? | The order is posted as number 108038 and moved to the Posted<br>Purchase Invoices window. |
|---|-------------------------------------------------------------------------------------------|
|   | Do you want to open the posted invoice?                                                   |
|   | Yes No                                                                                    |

## VI. Check Method "Message"

- Open the "Purchase & Payable Setup" page by searching for it on the "Tell Me" menu
- Navigate to group "ORV Check Shipment / Payment Code" and set Check methods ("Check Payment Terms (Purchase)" and "Check Shipment Method (Purchase)") to "Message":

Microsoft

Partner

| Purchases             | ; & Payak         | oles Se      | etup                |         |   |
|-----------------------|-------------------|--------------|---------------------|---------|---|
| Vendor Posting Groups | s 🗋 Incoming Docu | iments Setup |                     |         |   |
| General >             |                   |              |                     |         |   |
| ORV Check Shipmer     | nt / Payment Code | e            |                     |         |   |
| Check Payment Terms   | Message           | ~            | Check Shipment Meth | Message | * |

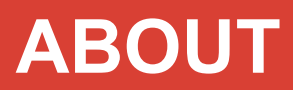

- Search for "Purchase Orders" in "Tell me and navigate to "Purchase Orders"
- Add a new Purchase Order by using "new" Button
- Fill in any "Vendor No."
- Fill in any "Vendor Invoice No."
- Fill in any "Item No." and Quantity in Line
- If "Payment Terms Code" or "Shipment Method Code" is filled, delete the value to blank

| 106029 · Hamburger Möbelgroßhandel GmbH                               |                        |  |
|-----------------------------------------------------------------------|------------------------|--|
| Process Release Posting Order Request Approval Print/Send Navigate Mo | pre options            |  |
| Expected Receipt Date                                                 | Shipment Method Code   |  |
| Prices Including VAT                                                  | Paymere Reference      |  |
| VAT Bus. Poeting Group                                                | Creditor No.           |  |
| Payment Terms Code                                                    | On Hold                |  |
| Department Code                                                       | Requested Records Date |  |
| Project Code                                                          | Promised Receipt Date  |  |

- Go to actions, Posting => Post
- In the opening StrMenu choose "Receive and Invoice"
- A Message is shown to tell the user that a "Shipment method Code" is missing and asks the user if he wants to post anyway:

| ? | Shipment Method Code is missing.<br>Do you want to post? |     |    |
|---|----------------------------------------------------------|-----|----|
|   |                                                          | Yes | No |

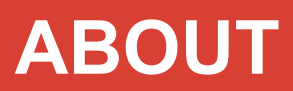

#### • Fill in a "Shipment Method Code"

| Invoice Details        |    |                          | Shaw more |
|------------------------|----|--------------------------|-----------|
| Currency Code          | v  | Payment Discount %       | 0         |
| Expected Receipt Date  | 10 | Shigment Method Code CPT | ÷         |
| Prices Induding VAT    |    | Payment Reference        |           |
| VAT Bus, Posting Group | ~  | Creditor No.             |           |
| Payment Yerms Code     |    | On Held                  |           |
| Department Code        | ~  | Requested Receipt Date   |           |
| Project Code           | ~  | Promised Receipt Date    | <b>2</b>  |

- Go again to actions, Posting => Post
- This time the message tells the user that the "Payment Terms Code is missing

| ? | Shipment Method Code is missing.<br>Do you want to post? |     |    |
|---|----------------------------------------------------------|-----|----|
|   |                                                          | Yes | No |

• Choose "yes" to post or choose "No" and fill in a "Payment Terms Code" and try to post again. In both cases the posting should work now.

| ? | The order is posted as number 108039 and moved to the Posted Purchase Invoices window. |  |
|---|----------------------------------------------------------------------------------------|--|
|   | Do you want to open the posted invoice?                                                |  |
|   | Yes No                                                                                 |  |

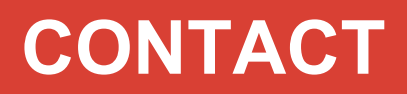

## More about this app?

For more information, please contact:

Orgavision S.à r.l. 35, route de l'Europe L-5531 Remich

+352 26660091 help.orvapp@orgavision.lu https://www.orgavision-nav.com

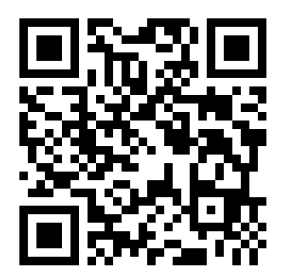

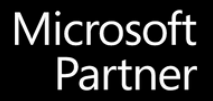